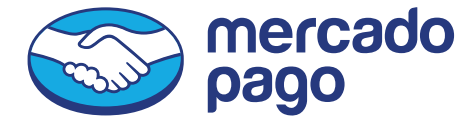

## **OFRECE EL SERVICIO DE INGRESO DE EFECTIVO EN TU NEGOCIO A TRAVÉS DE TU CELULAR O TU POINT SMART**

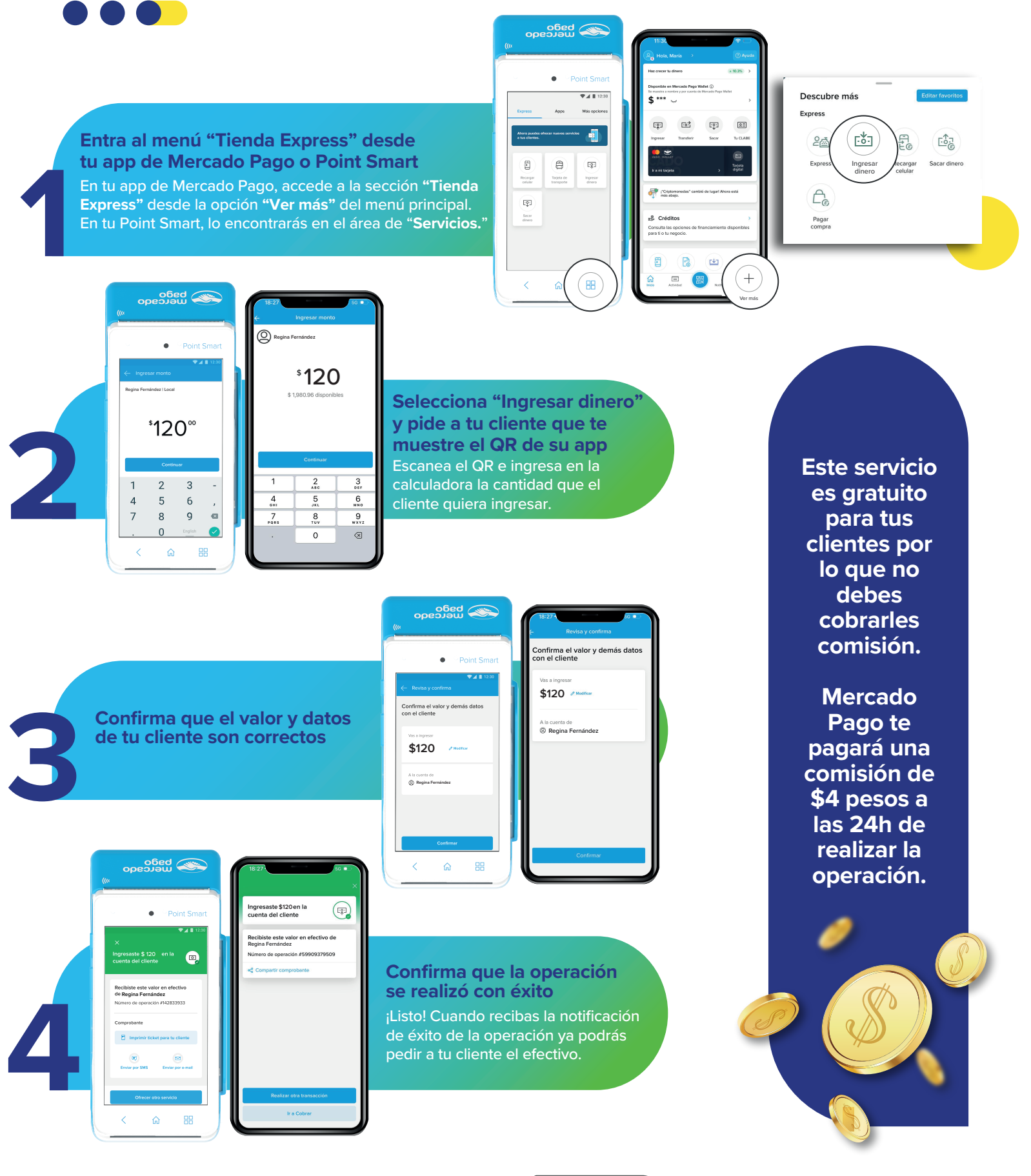

## **DATOS IMPORTANTES**

## Recuerda que debes tener saldo en tu cuenta de Mercado Pago para poder realizar esta operación

ingreso de dinero desde tu CLABE Interbancaria o Tarjeta de débito desde la sección "Ingresar dinero."

-

Recarga

Page comme

@ 4

:21

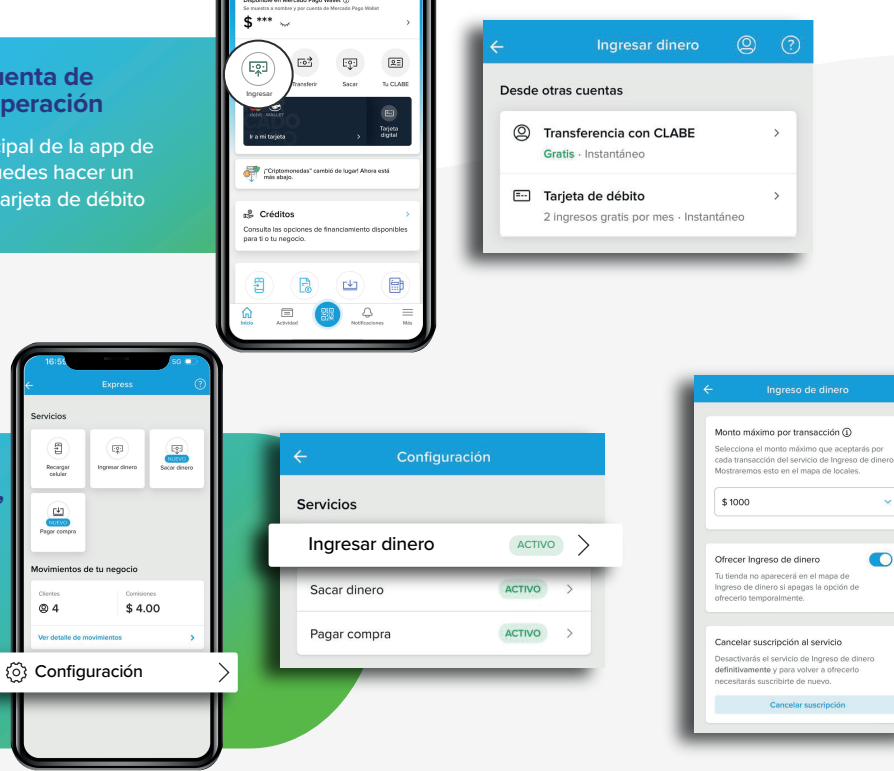

## Recuerda que tienes el control de este servicio desde el área de "Configuración" del menú Express de tu app

- en "**Monto máximo por transacción**"
  - Además, si ya no quieres aparecer en el mapa de comercios que realizan operaciones de ingreso de dinero, podrás pausar el servicio en "Ofrecer Ingreso de Dinero."